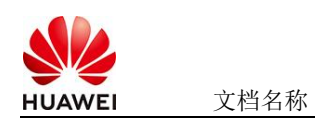

# Jaeger使用指南

# 1 商品说明

Jaeger分布式追踪系统,专为监控和诊断微服务架构设计,支持追踪跨服务请求的完整调用链路(通过 Trace ID 和 Span ID 记录层级关系)。其核心功能包括实时性能分析、服务依赖可视化及故障根因定位,并兼容 OpenTracing 标准,提供多语言 SDK 和可扩展存储后端(如 Cassandra、Elasticsearch)。通过 Web 界面直观展示调用链拓扑,Jaeger 帮助开发者优化延迟、排查分布式事务问题,已成为云原生领域主流的 APM 工具之一

本商品通过鲲鹏服务器+Huawei Cloud EulerOS 2.0 64bit进行安装部署

## 2 商品购买

您可以在云商店搜索"Jaeger分布式追踪系统"。

其中,地域、规格、推荐配置使用默认,购买方式根据您的需求选择按需/按月/按年,短 期使用推荐按需,长期使用推荐按月/按年,确认配置后点击"立即购买"。

2.1 商品支持自定义 ECS 购买,具体见章节 3.1.1

### 2.2 使用 RFS 模板直接部署

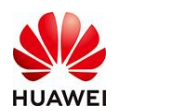

文档名称

| 〈   立即创建资源栈 |                                                                                    |
|-------------|------------------------------------------------------------------------------------|
| 1 1357428K  | 2) ADER 3) HENNER 4) REMAL                                                         |
| * 创建方式      | 已和期期 在可说已编辑描述                                                                      |
| * 積板來源      | <b>私毎課版:         <b>URL 上時機能</b>         年令也跟他却最近子每些知道的。每年中心是来有更高兴的发生的问题。 </b>     |
| ★ 橋板 URL    | Integrandedate on dos on-nont-4 myhaave                                            |
|             | ● 使用编辑指导不会记答理更用之外的结果使用见上性的故障、我们不会讨论论想像出自行加强、对于参加中的教育政策、拉斯省中交协会动作用和环境和ASSI加高的阶级等参加。 |
|             |                                                                                    |

## 必填项填写后,点击 下一步

| 送券模板 — 2 参数配置 —      | 3 资源性设置 4 配置确认                              |        |                                                                                                    |
|----------------------|---------------------------------------------|--------|----------------------------------------------------------------------------------------------------|
| 配置参数<br>清磁入关键字理图参数名称 | <ul> <li>Q 修織物質素対部の強調加減 ③</li> </ul>        |        |                                                                                                    |
| 参数名称                 | a.                                          | 类型     | 1616                                                                                                    |
| * ECS实例面码            | ۵                                           | 李符串    | ECS实例的管理员或码,或码据杂成要求:或码要求长度范围为69326位,或码至少必须包含大写字母、小写字母、数字和特殊字符(@\$%^_s=4(0},パ                             |
| ★ 系统盘大小              | 40                                          | number | ②置系统盘大小(至2406,数以400).                                                                                    |
| * 数据重大小              | 50                                          | number | 设置挂制的数据最大小、若不需要数据最,可设置值为0,可按据实际练问配置。数以值为50。                                                              |
| * 版本                 | - 请选择 · · · · · · · · · · · · · · · · · · · | 字符串    | 遺辞版本                                                                                                    |
| vpc IPv4网段           | 192.168.0.0/16                              | 李符串    | 彩鐵活躍 10 0 0 0 10 10 255 255 024, 172 16 0 012 10 172 31 255 024, or 192 168 0 016 10 192 168 255 024.    |
| 子网IPv4尾酸             | 192.168.10.0/24                             | 李符串    | 剑须是GDR物式,且在VPC的GDR境内,子网境码不能大于28。                                                                         |
| 子問的阅关                | 192.168.10.1                                | 宇符串    | 子阿的男头,业绩是子啊段内的合法印地址                                                                                      |
| * 付養受型(不包含应用防火機)     | () 通道译 🗸 🗸                                  | 字符串    | prePaid-预付差。即包平包月; postPaid-运付费。即按常付费                                                                    |
| 订购商期美型(不包含应用防火境)     | ( month v                                   | 字符串    | 語chargingMode为prePaid打生效且为必壊值,职造范围:month-月,year-年                                                        |
| 订购周期款(不包含应用防火增)      | 1                                           | 李符琳    | lichargingMode3prePaid打击33日为应该值,彩金石閣: periodType=month (周期被型为月) 时,彩造为(1, 9), periodType=year (周期被型为年) 时… |

±-# €-1

T-#

| <ul> <li>送揮機板 ——</li> </ul> | - (~) PERE () HERMER () REIMA                                                                                                    |
|-----------------------------|----------------------------------------------------------------------------------------------------|
| UAII权限最托                    | Namedoud         >         C         IONR08257           EMPORTATIONALUUNERGERRELETENSINAASIO CODEL ER. BEHERHER). LEMENDELERE. ALENTITUESIONE, ALENTITUESIONE, AL |
| 图读设置<br>動除保护                | 7600.8857.8679.027.060.008258.848690.1>400000200.0008740.00000000000000000000000000000                                                                                                    |
|                             |                                                                                                    |
|                             |                                                                                                    |
|                             |                                                                                                    |
|                             |                                                                                                    |
|                             |                                                                                                    |

1-1 (t-1)

创建直接计划后,点击 确定

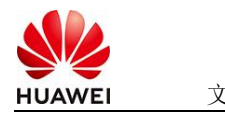

文档名称

| <  | 立即创建资源栈                  |                 |                              |                                    |       |            |                                     |                               |                    |       |
|----|--------------------------|-----------------|------------------------------|------------------------------------|-------|------------|-------------------------------------|-------------------------------|--------------------|-------|
| 0  | ) 活择模板 ——— 🕢 参数配置 ——     |                 |                              |                                    |       |            |                                     |                               |                    |       |
|    | 配置参数 2                   |                 |                              |                                    |       |            |                                     |                               |                    |       |
|    | 參数名称                     | ű               | 美型                           | 1002E                              |       |            |                                     |                               |                    |       |
|    | ECS实例密码                  |                 | Advised (= ) Lind            |                                    | ×     | 38至1266    | 拉,密码至少必须包含大写字母。小                    | 、写字母、数字和特殊字符(1@5%             | ^=+{()}:,/?) 中的三种! |       |
|    | 系统量大小                    | 40              | 回見進まれイナルナスリ                  |                                    |       |            |                                     |                               |                    |       |
|    | 数摄盘大小                    | 50              | <ol> <li>通过执行计划、可</li> </ol> | 以預洗您的资源变更信息。                       |       | 黨與時期       | 傳況配置。默认值为50。                        |                               |                    |       |
|    | 版本                       | v1.13.0         | ★ 执行计划名称                     | executionPlan_20250324_1057_4eda   |       |            |                                     |                               |                    |       |
|    | vpc IPv4网般               | 192.168.0.0/16  |                              |                                    |       | 31.255.0   | 0/24, or 192.168.0.0/16 to 192.168. | 255.0/24.                     |                    |       |
|    | 子网IPv4网旋                 | 192.158.10.0/24 | 描述                           | 遗嘱入对执行计划的描述                        |       | 8.         |                                     |                               |                    |       |
|    | 子网的网关                    | 192.168.10.1    |                              | 0/255 //                           |       |            |                                     |                               |                    |       |
|    | 付義受型(不包含应用防火境)           | postPaid        |                              |                                    | 5     |            |                                     |                               |                    |       |
|    | 订购周期类型(不包含应用防火墙)         | month           |                              |                                    |       | m-月,)      | year-年                              |                               |                    |       |
|    | 订购周期数(不包含应用防火墙)          | 1               | 李符串                          | 当chargingMode为prePaid时生效且为必续值。取值范围 | 国: pe | eriodType= | =month(周期美型为月)时,取值)                 | 73[1, 9], periodType=year (閲期 | 英型为年) 时,取值为(1, 3)  |       |
|    |                          |                 |                              |                                    |       |            |                                     |                               |                    |       |
|    | 资源栈设置                    |                 |                              |                                    |       |            |                                     |                               |                    |       |
|    | IAM权限统任                  |                 | <b>RER</b>                   | 未开盘                                |       |            | 图19:1230                            | 未开启                           |                    |       |
| 興用 | 预估: 创建执行计划 (免票) 后可获取预估展用 |                 |                              |                                    |       |            |                                     | (±-#)                         | araita ar          | 8審资源线 |

点击 部署

| 基本信息 资源 输出 事件 模板 的                                                       | <b>执行计划</b> |        |                               |    |         |   |
|--------------------------------------------------------------------------|-------------|--------|-------------------------------|----|---------|---|
|                                                                          |             |        |                               |    |         |   |
| 88                                                                       |             |        |                               |    | 谱输入关键字  | Q |
| 执行计划名称ID                                                                 | 秋志          | 要用预结 ③ | 创建时间                          | 描述 | 操作      |   |
| executionPlan_20250324_1057_4eda<br>18a03c49-7e20-4b60-b8ca-689e5c63f2e7 | 创建成功,符邮署    | 重著奠用的日 | 2025/03/24 10:58:08 GMT+08:00 | -  | 878 899 |   |

如下图 "Apply required resource success."即为资源创建完成

|                             |        |                                                                                                    |                  | 资源名称 | < > 请输入关键字                           |  |
|-----------------------------|--------|----------------------------------------------------------------------------------------------------|------------------|------|--------------------------------------|--|
| 189月 🔶                      | 中林英語 公 | 中性描述                                                                                                    | 资源名称:类型          |      | 关款资源回                                |  |
| 25/03/24 11:00:06 GMT+08:00 | 日志     | Apply required resource success                                                                                      | ā                |      | -                                    |  |
| 25/03/24 11:00:01 GMT+08:00 | 生成用成   | module.ecs.huaweicloud_compute_instance.ecs[0]: Creation complete after 57s [id=aa08d528.dc2e=409-b388.tb333ece8b44] | ecs<br>ECS       |      | aa08d928-dc2e-4019-b388-b333ece8b44  |  |
| 25/03/24 11:00:01 GMT+08:00 | 支更縣要   | Apply completel Resources: 3 added, 0 changed, 0 destroyed.                                                          | 2                |      | -                                    |  |
| 25/03/24 10:59:54 GMT+08:00 | 正在生成   | module ecs huaweicloud_compute_instance.ecs(0); Still creating [50s elapsed]                                         | ecs<br>ECS       |      | <b>a</b>                             |  |
| 5/03/24 10:59:44 GMT+08:00  | 正在生成   | module.ecs.huaweicloud_compute_instance.ecs[0]: Still creating[40s elapsed]                                          | ecs<br>ECS       |      | -                                    |  |
| 5/03/24 10:59:34 GMT+08:00  | 正在生成   | module ecs huaveicloud_compute_instance ecs(0): SNI creating (30s elapsed)                                           | ecs<br>ECS       |      |                                      |  |
| 15/03/24 10 59 24 GMT+08 00 | 正在生成   | module ecs.huaweicloud_compute_instance ecs[0]: Still creating [20s elapsed]                                         | ecs<br>ECS       |      | 1771                                 |  |
| 5/03/24 10:59:14 GMT+08:00  | 正在生成   | module.ecs.huaveicloud_compute_instance.ecs[0]: Still creating [10s elapsed]                                         | ecs<br>ECS       |      | -                                    |  |
| 5/03/24 10:59:04 GMT+08:00  | 生成角成   | module.vpc.husweicloud_vpc_subnet.subnet: Creation complete after 9s [id=4b3eceef.a475.4a7d.9e7c.<br>000003b63763]   | subnet<br>Subnet |      | 4b3ecee1-a475-4a7d-9e7c-000003b63763 |  |
| 5/03/24 10:59 04 GMT+08:00  | 正在生成   | module ecs huaveicloud compute instance ecs(0): Creating                                                             | ecs              |      | -                                    |  |

# 3 商品资源配置

商品支持ECS控制台配置,下面对资源配置的方式进行介绍。

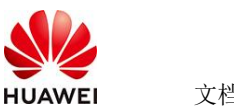

文档名称

#### 3.1 ECS 控制台配置

### 3.1.1 准备工作

在使用ECS控制台配置前,需要您提前配置好安全组规则。

#### 安全组规则的配置如下:

- 入方向规则放通端口16686,源地址内必须包含您的客户端ip,否则无法访问
- 入方向规则放通CloudShell连接实例使用的端口22,以便在控制台登录调试。
- 出方向规则一键放通

#### 3.1.2 创建 ECS

前提工作准备好后,选择ECS控制台配置跳转到购买ECS页面,ECS资源的配置如下图所

| 示:                                                                                                    |             |
|----------------------------------------------------------------------------------------------------|-------------|
| 基础配置                                                                                                    |             |
| 计费模式 ⑦                                                                                                    |             |
| 包年/包月 🏛 按需计费 竞价计费                                                                                                    |             |
| 按需计费实例不支持备案。了解备案限制 [2]                                                                                                 |             |
| 区域 ⑦                                                                                                    |             |
| <ul> <li>◆ 华北-北京四</li> <li>✓ 進荐区域 华北-北京四</li> <li>半南-广州</li> <li>华东-上海一</li> <li>節 华北-乌兰察布一</li> <li>節 西南-贵</li> </ul> | 昭——         |
| 云服务器创建后无法更改区域;不同区域之间内网互不相通,请就近选择靠近您业务的区域,减少网络时延。如何选择区域 [2]                                                             |             |
| 可用区 ⑦                                                                                                    |             |
| 随机分配 可用区1 可用区2 可用区3 可用区7 随机至多可用区                                                                                       |             |
|                                                                                                    |             |
| ទា <i>ប</i> រា                                                                                                    |             |
|                                                                                                    |             |
| 规格类型选型 业务场景选型                                                                                                    |             |
| CPU架构 ⑦                                                                                                    |             |
| x86计算                                                                                                    |             |
| 实例筛选 ⑦                                                                                                    |             |
| 请选择vCPUs > i请输入规格名称模糊搜索                                                                                                | Q           |
| < >>>>>>>>>>>>>>>>>>>>>>>>>>>>>>>>>>>>                                                                                 |             |
| <mark>翩翩通用计算增强型</mark> 鲲鹏内存优化型 鲲鹏超高I/O型                                                                                | CSDN @p_xcr |

| HUAWEI | 文档名称 |
|--------|------|

#### 操作系统

| 镜像 ⑦                         |                            |                     |         |   |                      |
|------------------------------|----------------------------|---------------------|---------|---|----------------------|
| 公共镜像和                        | A有镜像                       | 市场镜像                |         |   |                      |
| C<br>Huawei Cloud<br>EulerOS | CentOS                     | Ubuntu              | EulerOS | O | <b>OS</b><br>KylinOS |
| UnionTechOS                  | openEuler                  |                     |         |   |                      |
| Huawei Cloud EulerOS         | S 2.0 64bit for kAi2p with | HDK 23.0.1 and CANN | • • Q   |   |                      |

#### 存储与备份

| 系统盘 ⑦                               |            |  |  |  |
|-------------------------------------|------------|--|--|--|
| 磁盘类型                                | 系统盘大小(GiB) |  |  |  |
| 通用型SSD ~                            | - 40 +     |  |  |  |
| IOPS上限2,280, IOPS <u>突发上限</u> 8,000 | 高级设置       |  |  |  |

#### ① 増加一块数据盘

您还可以挂载 23 块磁盘 (云硬盘)

#### 开启备份

| 开启备份       |                                                                                                    | CSDN @p_xcn  |
|------------|----------------------------------------------------------------------------------------------------|--------------|
| 云服务器名称     | ecs-lattle            房房多台云服房幕时, 艾拉自动地运放字后缀会后或青白星火规则会后, ⑦                                                                                                    |              |
| 描述         | 015                                                                                                    |              |
| 聖景凭证       | 業務 業務別 金建市の重                                                                                                    |              |
| 密钥灯        | 365時の世間の1005(0)(25), 発意,置単的205(25)時間の16007, 同業費の用点25%、<br>-205時- ○ 新建業時間 ①                                                                                                    |              |
| 云聲份        | 但用云曲台版图,我和实电台存储库,存储库是存在版影响器 <sup>。</sup> 生态中台影中的容易。                                                                                                    |              |
|            | 取取数字         使用已算         低字形式         ①           备任何以降的市场和期间的成功组、力子的的影响全、强冲像心态和用导位。                                                                                                    |              |
| 王服外醫組 (可造) | K等和地     ●      回信师学派的参照     ▼       C     #       #     は言語的参照                                                                                                    |              |
| 商级选项       | C Refe                                                                                                    |              |
| 实例目定文数描注入  | UCC#的成 UCC#的成 UNCELA 7 #Nonhan #Anohan #Anoha |              |
| 购买量 — 1    | + 部                                                                                                    | 上一步下一步: 确认配置 |

### 值得注意的是:

- VPC您可以自行创建 •
- 安全组选择3.1.1章节中配置的安全组
- 弹性公网IP选择现在购买, 推荐选择"按流量计费",带宽大小可设置为5Mbit/s •
- 高级配置需要在高级选项支持注入自定义数据,所以登录凭证不能选择"密码",选 25-4-21 华为保密信息,未经授权禁止扩散 第5页,共6页 • 2025-4-21

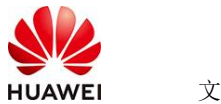

择创建后设置

● 其余默认或按规则填写即可。

# 4 商品使用

- 4.1 Jaeger 使用
- 4.1.1 通过 ip+16686 端口即可访问 UI 页面

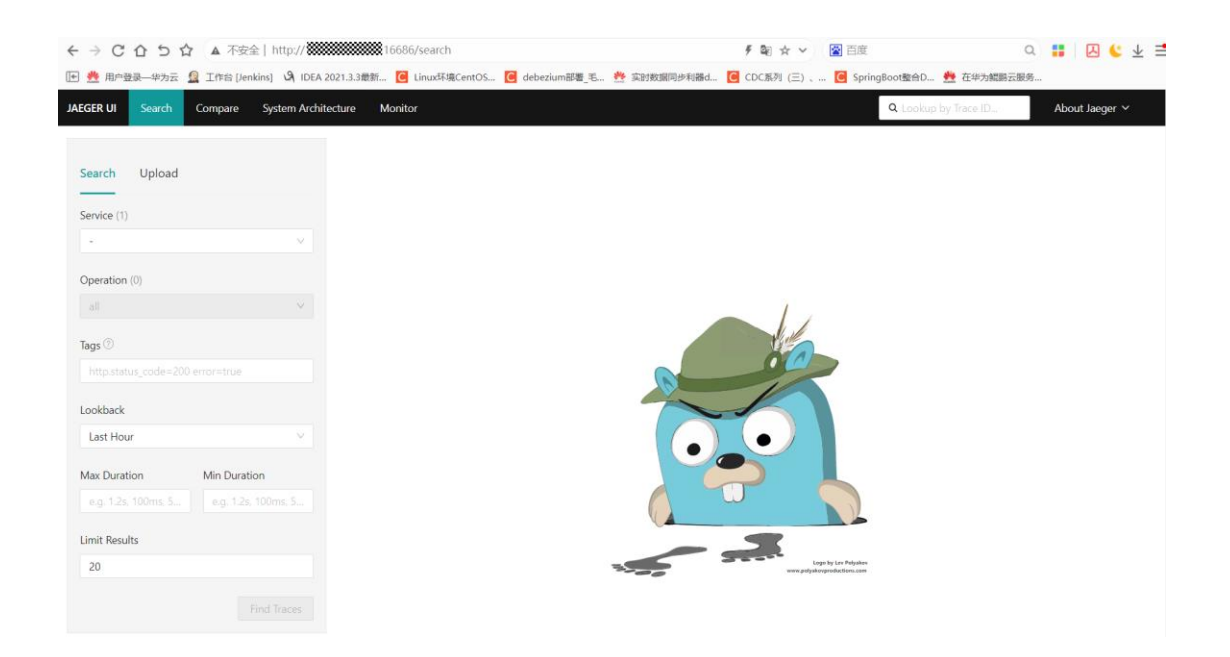

## 4.2 参考文档

• <u>Jaeger</u>官网